## 口语大赛参赛流程

 输入网址 <u>http://www.yiyouedu.cn/</u>,进入益友网站,点击"竞赛专区","在 线报名"栏目下点选我校名称的比赛进行报名:

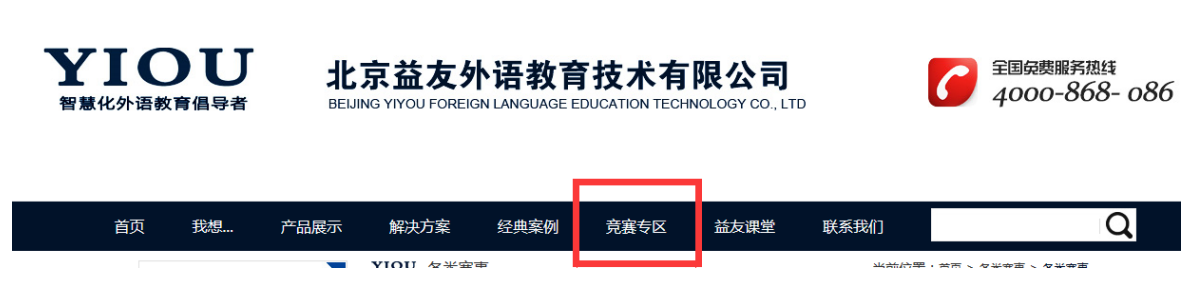

在线报名,选择自己所在学校,填写报名信息后点击"提交报名信息"后下载 MYET 客户端 网址: http://cn.myet.com/MyETWeb/Download.aspx

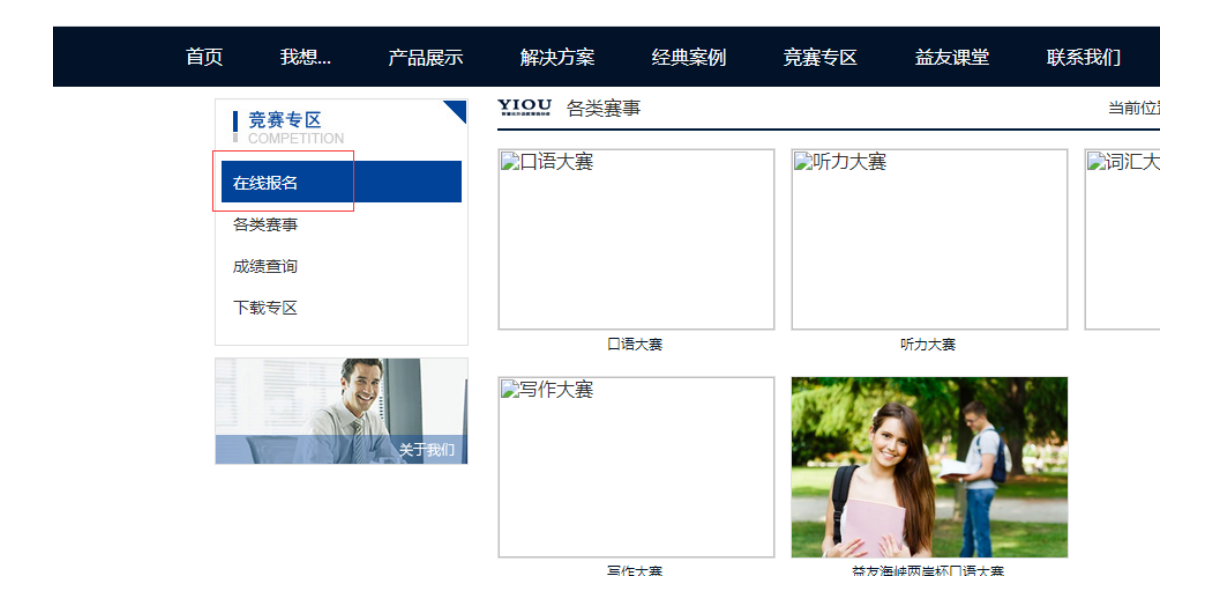

网址:http://cn.myet.com/MyETWeb/Download.aspx

 学生自行选择下载方式,可以使用电脑下载,也可以下载到手机上,手机用 户可采用扫描二维码方式安装 APP:

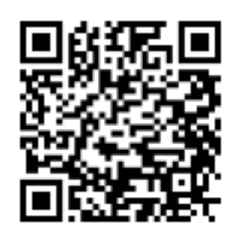

iPhone/iPad:

Android:

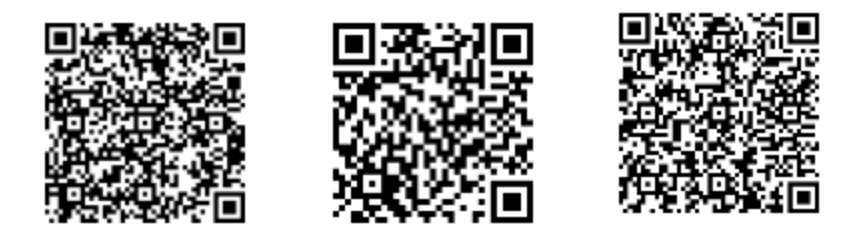

4.电脑用户首次打开界面如下图,请选择"MyET 大陆服务器",输入报名时填入的账号和密码进入。

人的账号和密码进入。
 「
 講选择登入服务器
 「
 」
 「
 」
 「
 」
 「
 」
 「
 」
 「
 」
 「
 」
 」
 」
 」
 」
 」
 」
 」
 」
 」
 」
 」
 」
 」
 」
 」
 」
 」
 」
 」
 」
 」
 」
 」
 」
 」
 」
 」
 」
 」
 」
 」
 」
 」
 」
 」
 」
 」
 」
 」
 」
 」
 」
 」
 」
 」
 」
 」
 」
 」
 」
 」
 」
 」
 」
 」
 」
 」
 」
 」
 」
 」
 」
 」
 」
 』
 二
 」
 二
 二
 二
 二
 二
 二
 二
 二
 二
 二
 二
 二
 二
 二
 二
 二
 二
 二
 二
 二
 二
 二
 二
 二
 二
 二
 二
 二
 二
 二
 二
 二
 二
 二
 二
 二
 二
 二
 二
 二
 二
 二
 二
 二
 二
 二
 二
 二
 二
 二
 二
 二
 二
 二
 二
 二
 二
 二
 二
 二
 二
 二
 二
 二
 二
 二
 二
 二
 二
 二
 二
 二
 二
 二
 二
 二
 二
 二
 二
 二
 二
 二
 二
 二
 二
 二
 二
 二
 二
 二
 二
 二
 二
 二
 二
 二
 二
 二
 二
 二
 二
 二
 二
 二
 二
 二
 二
 二
 二
 二
 二
 二
 二
 二
 二
 二
 二
 二
 二
 二
 二
 二
 二
 二
 二
 二
 二
 二
 二
 二
 二
 二
 二
 二
 二
 二
 二
 二
 二
 二
 二
 二
 二
 二
 二
 二
 二
 二
 二
 二
 二
 二
 二
 二
 二
 二
 二
 二
 二
 二
 二
 二
 二
 二
 二
 二
 二
 二
 二
 二
 二
 二
 二
 二
 二
 二
 二
 二
 二
 二
 二
 二
 二
 二
 二
 二
 二
 二
 二
 二
 二
 二
 二
 二
 二
 二
 二
 二
 二
 二
 二
 二
 二
 二
 二
 二
 二
 二
 二
 二
 二
 二
 二
 二
 二
 二
 二
 二
 二
 二
 二
 二
 二
 二
 二
 二
 二
 二
 二
 二
 二
 二
 二
 二
 二
 二
 二
 二
 二
 二
 二
 二
 二
 二
 二
 二
 二
 二
 二
 二
 二
 二
 二

点选我校名称的口语比赛进入参加比赛:选手可以不断多次刷分,系统选取最佳

成绩作为最终成绩!

0000

| 抚顺师范高等专科学校"益友杯"校园好英语口语大赛  |                                                                                                 |  |  |  |
|---------------------------|-------------------------------------------------------------------------------------------------|--|--|--|
|                           | 比赛日期:2016/04/06 00:00~2016/05/04 00:00<br>参赛人数:0人<br>比赛简章                                       |  |  |  |
| 详细赛况 TOP40                | GO                                                                                              |  |  |  |
| 朝阳师范高等专科学校"益友杯"校园好英语口语大赛  |                                                                                                 |  |  |  |
|                           | 比赛日期:2016/04/06 00:00~2016/05/04 00:00<br>参赛人数:0人<br>比赛简章                                       |  |  |  |
| 详细赛况 TOP40                | GO                                                                                              |  |  |  |
| 锦州师范高等专科学校"益友杯"校园好英语口语大赛  |                                                                                                 |  |  |  |
| 1 1 1 1 世新7<br>2 1 QQ 沈阳哲 | <ul> <li>学 比赛日期:2016/03/30 00:00~2016/04/30 00:00</li> <li>科大学 参赛人数:2人</li> <li>比赛简章</li> </ul> |  |  |  |
| 详细赛况 TOP40                | GO                                                                                              |  |  |  |
| 沈阳职业技术学院"益友杯"校园好英语口语大赛    |                                                                                                 |  |  |  |
|                           |                                                                                                 |  |  |  |

## 4. 手机用户,首次打开界面如下:

|        |                                                                                                    |                                 |      | Q              | 🕻 🔿 📷 🖬 🗋 下午2:27 |
|--------|----------------------------------------------------------------------------------------------------|---------------------------------|------|----------------|------------------|
|        |                                                                                                    |                                 | MyET |                |                  |
| 我的课    | 程                                                                                                    |                                 |      |                |                  |
| $SP_T$ | 6分钟测试我的[                                                                                                    | 口语能力                            |      |                | >                |
| 61     | 输入课程授权码                                                                                                    |                                 |      |                | >                |
|        |                                                                                                    |                                 |      |                |                  |
| 热门课程   |                                                                                                    |                                 |      |                |                  |
| TOEIC  | 托业朗读满级分                                                                                                    |                                 |      |                | >                |
|        | () 単語 () 単語 () = () = () = () = () = () = () = () | A <sup>+</sup><br><sub>成绩</sub> | 文章   | <b>公</b><br>比赛 | <b>Ç</b>         |

### 请点击"比赛"选项,向下寻找我校名称的比赛:

| [ <b>0</b> ] |                                                                                                    | 👸 🕻 🛪 🔤 🖓 🏷 🏵 |
|--------------|----------------------------------------------------------------------------------------------------|---------------|
|              | МуЕТ                                                                                                   |               |
| ۲            | 抚顺师范高等专科学校"益友杯"校园好英语口语大赛<br>2016/04/06 00:00 ~ 2016/05/04 00:00<br>■ 第1名:                              | >             |
| ۲            | 朝阳师范高等专科学校"益友杯"校园好英语口语大赛<br>2016/04/06 00:00 ~ 2016/05/04 00:00<br>2016/04/06 00:00 ~ 2016/05/04 00:00 | >             |
| 2            | 锦州师范高等专科学校"益友杯"校园好英语口语大赛<br>2016/03/30 00:00 ~ 2016/04/30 00:00<br>◎ 第1名: lhy1 📟 第2名: QQ               | >             |
|              | 沈阳职业技术学院"益友怀"校园好英语口语大赛<br>2016/03/30 00:00~2016/04/30 00:00                                            | >             |
|              | Щ A <sup>+</sup> №<br>≩R xx xx xx xx xx xx xx xx xx xx xx xx xx                                        | <b>‡</b>      |

点击"开始"

|            |                                  | 😇 🔓 🖘 📷 🖬 🕯 7542:31 |
|------------|----------------------------------|---------------------|
| <          | 口说大赛                             | ۵                   |
| (Carriedo) | 登录                               | 比赛规则                |
|            | 路州师范<br>比赛日期 账号                  |                     |
| TTA        | 2016/03/<br>參赛人数                 |                     |
| ➡ 开短       | 2人 <u>免费申请帐号</u> <u>忘记密</u>      | <u> </u>            |
| ✓ 详细赛况     | <b>主办单位</b><br>北京益友: 登录          | 取消                  |
|            | 参考网站                             |                     |
| A          | http://www.yiyouedu.cn/match.asp |                     |

输入报名表中填写的账号密码即可参加比赛!

系统支持反复刷分,自动记录最高分;最终成绩取最高分排名。

#### 常见问题问答:

#### 1. 我登陆以后提示我"请输入授权码"怎么办?

答:首先确定您是否采用登陆 http://www.yiyouedu.cn/网址报名获得的账号,如 果是请关闭客户端等待片刻重启登陆;如果您直接登录 MYET 客户端,使用 之前注册的账号或者之前参加上一届大赛账号登陆的,请您按照报名流程重 新报名,以往账号不可用;请在报名时昵称重新设,真实姓名和学号务必真 实填写。

#### 2. 登陆比赛出现"loading......"无法进入比赛,怎么办?

答:请您查看你使用的 windows 系统中的 IE 版本号,请采用 IE8 及以上版本的浏览器,或者采用火狐浏览器和 GOOLE 浏览器,并安装相应的 flash player 播放器。

# 比赛结束以后,出现上传分数界面卡住了,无法再次参加比赛怎么办?并切 我直接关闭了界面,请问我的分数是否在?

答:系统对获得优秀分数的学生进行上传录音,此时速度受限于当前网速,

如果网速慢的话,需要几分钟到十几分钟不等;如果您不愿意等待,请直接 关闭软件,再次打开软件进行比赛,分数最先上传,所以分数是有效的。

 4. 我读了一个比较高的分数了,但是我进入系统以后我的排名没有变化,而且 排名里我的分数还是原来的,怎么办?

答:排行榜是每五分钟刷新一次,请你耐心等待,系统不会丢失每一次您得 出的成绩。

- 5. 我用手机登陆出现"系统超时"怎么办?
  - 答:出现"系统超时"请退出软件,再次打开软件系统时您的账号即登陆成功,可以直接参加比赛。
- 采用我学校服务器登陆的参加比赛,请问我使用手机时总统提示我账号不存
   在,怎么办?

答:你再手机打开软件以后,请您点击最右边"个人"按钮,进入"选择服务器"设置,下拉,填选"省份""城市""学校"然后再登陆。

7. 我在我们学校参加比赛,在手机上没有找到我们学校的服务器,请问怎么办?答:根据各个学校政策不同,部分学校并没有把 MYET 服务器挂到网上,所以您无法找到自己学校的服务器,请选用校园内电脑登陆参赛。